## 認証情報の更新作業についてご協力をお願い致します

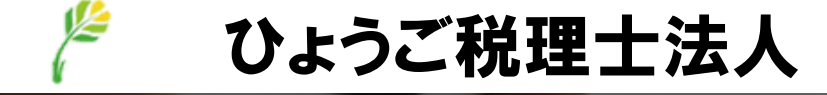

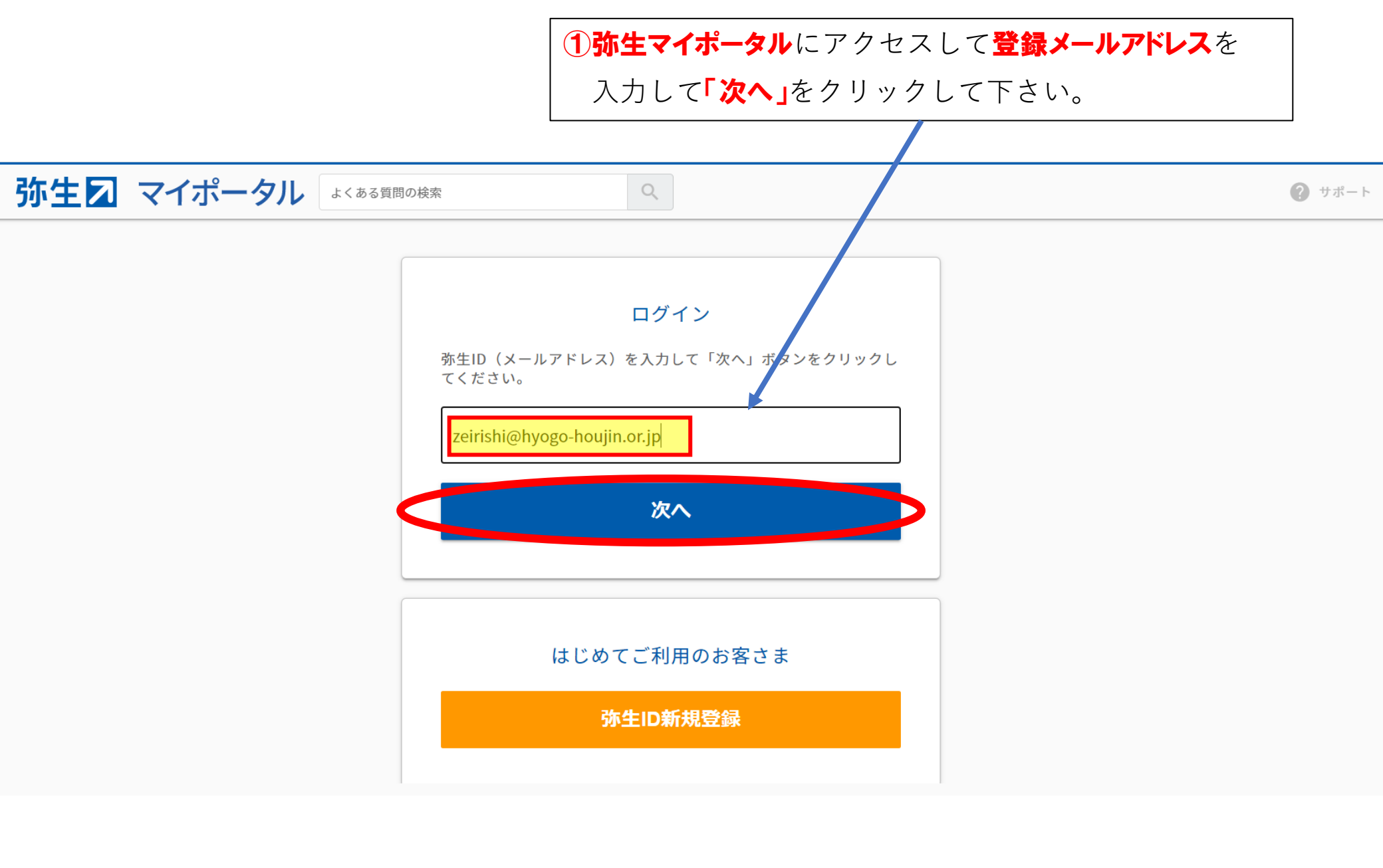

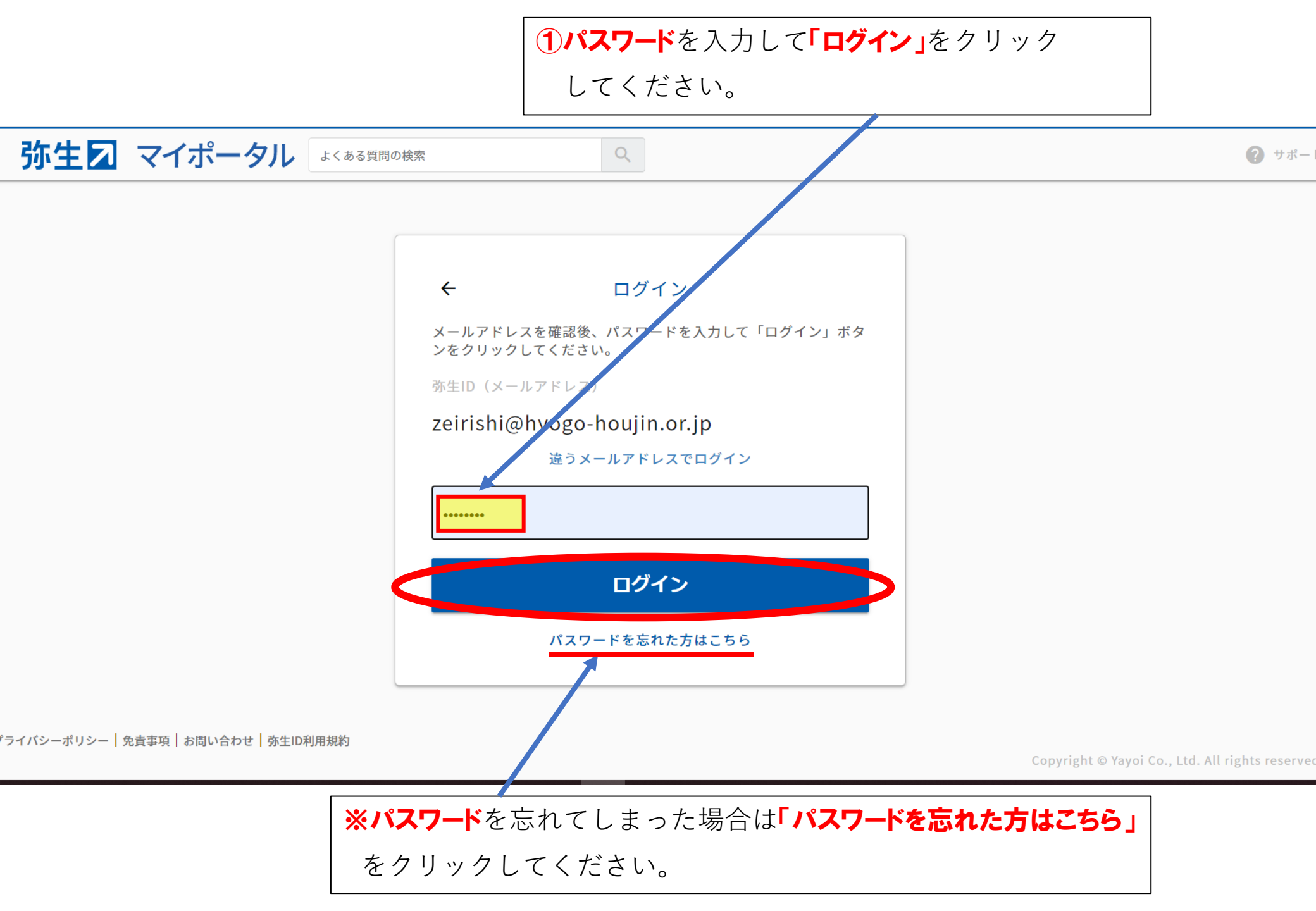

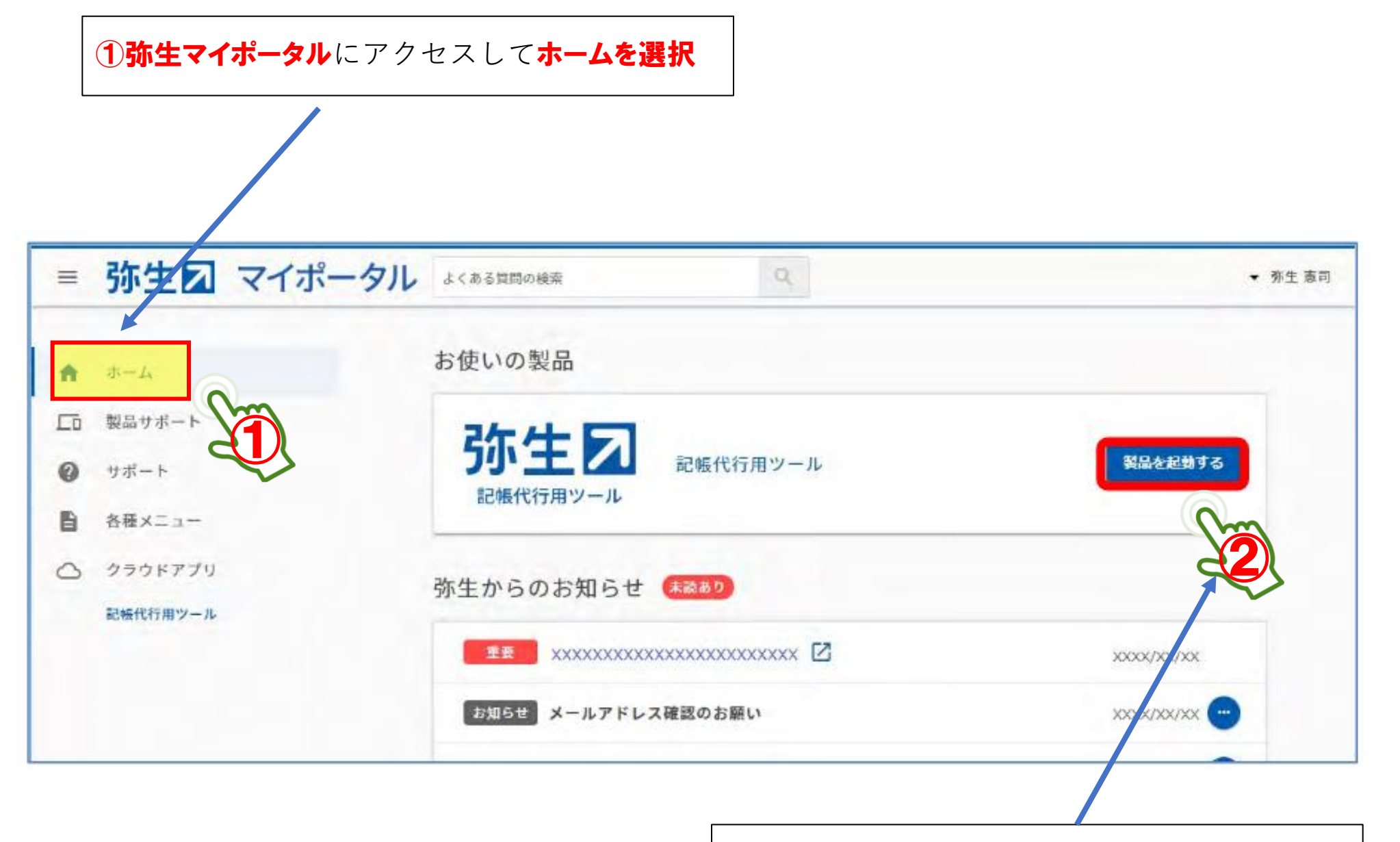

**②記帳代行用ツール→「製品を起動する」**を選択

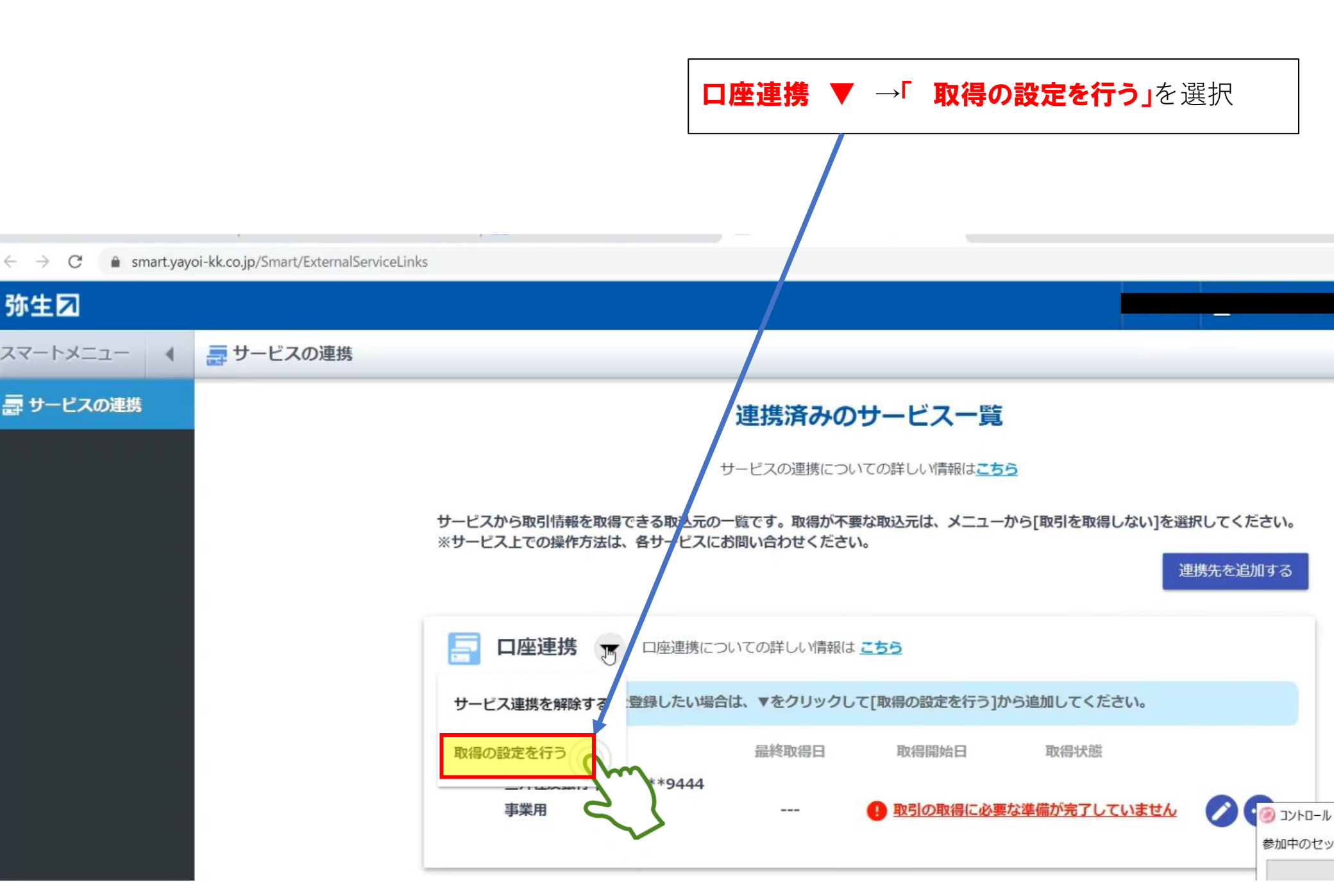

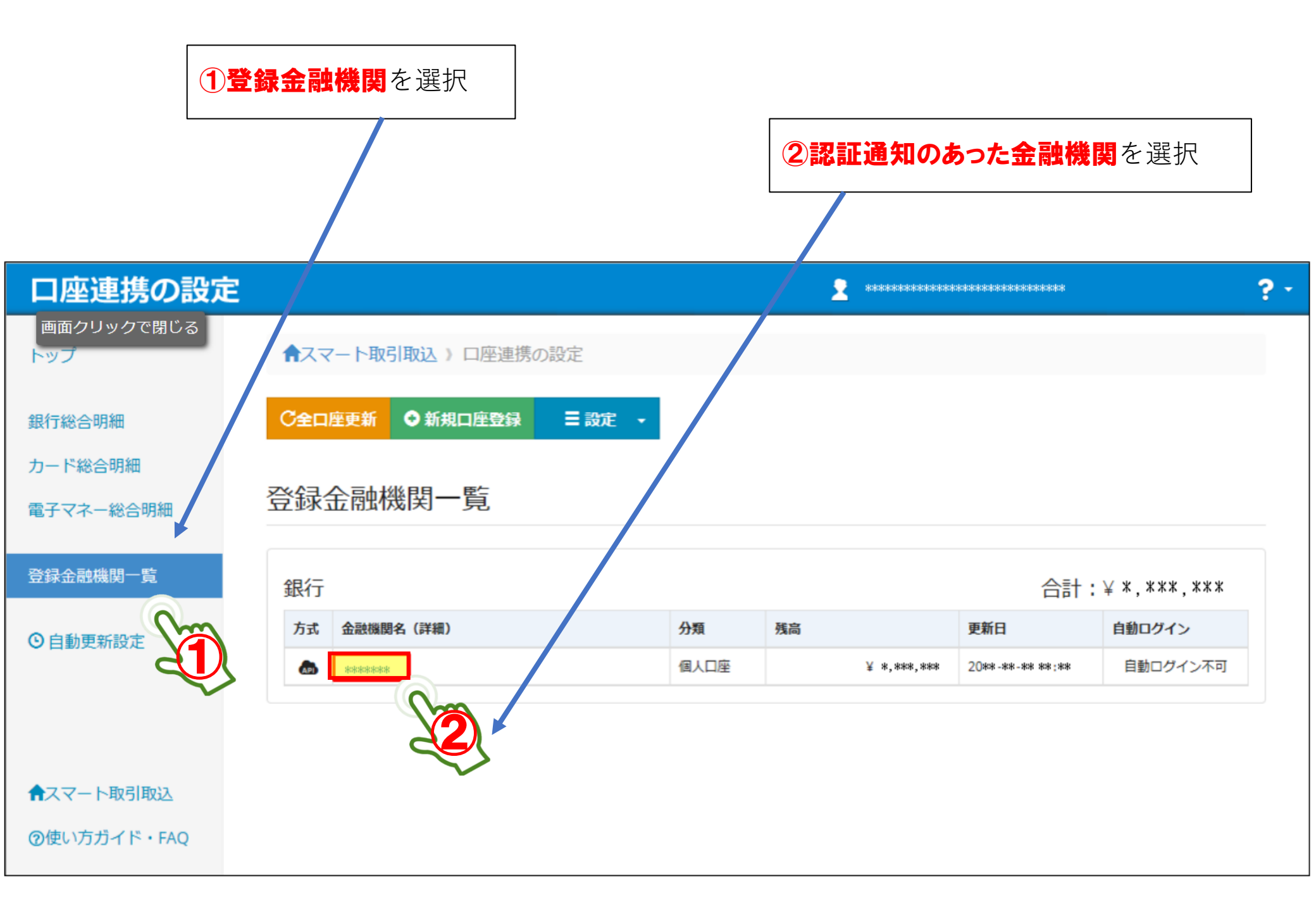

認証情報更新を選択してください。画面の指示に従いログイン情報を入力して終了です

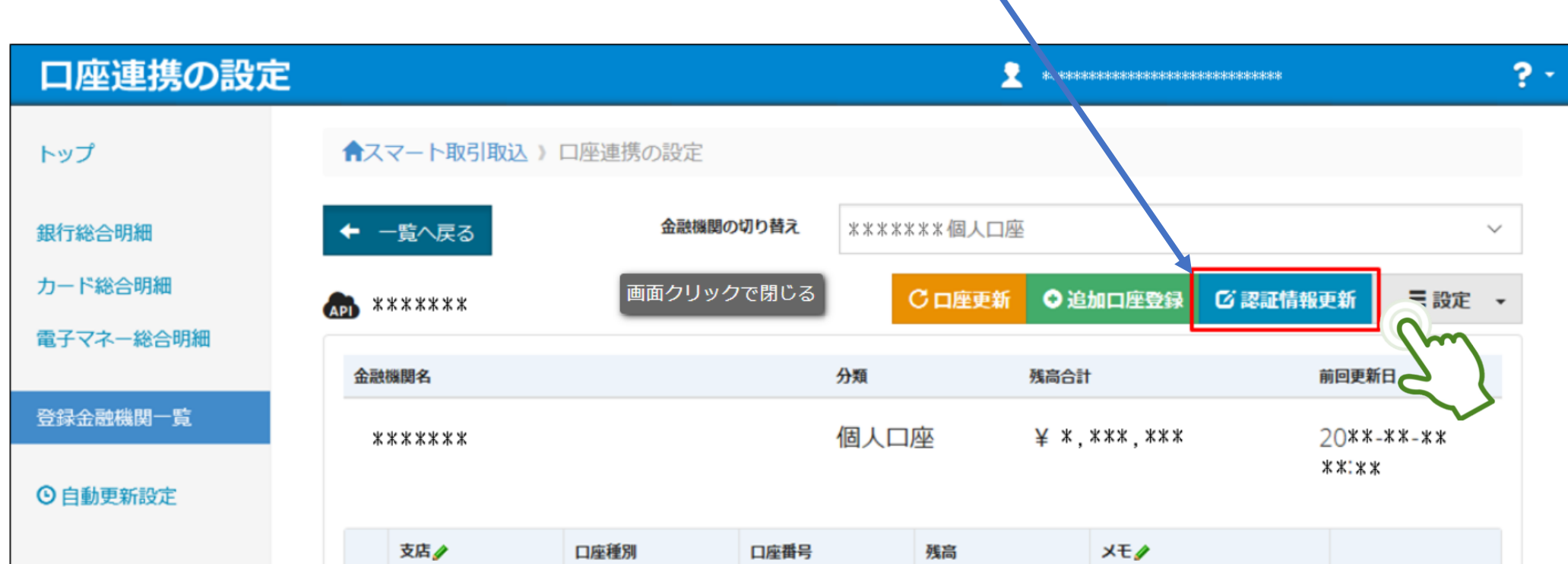

▲スマート取引取込 の使い方ガイド・FAQ ①念のため**自動更新設定**を選択して頂き

2自動更新「On」になっているか確認下さい

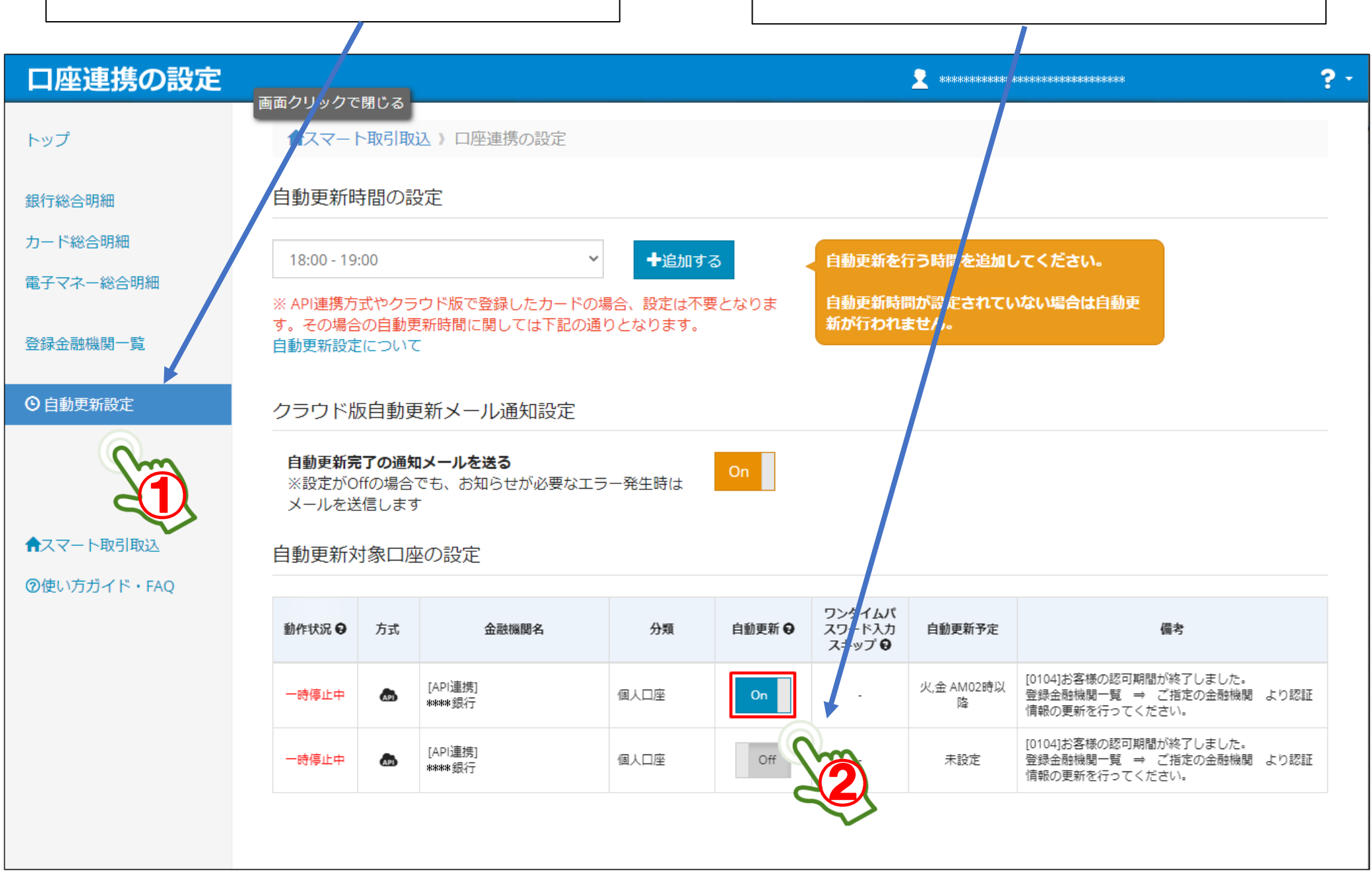